1. กดปุ่ม Start →All program →EPSON

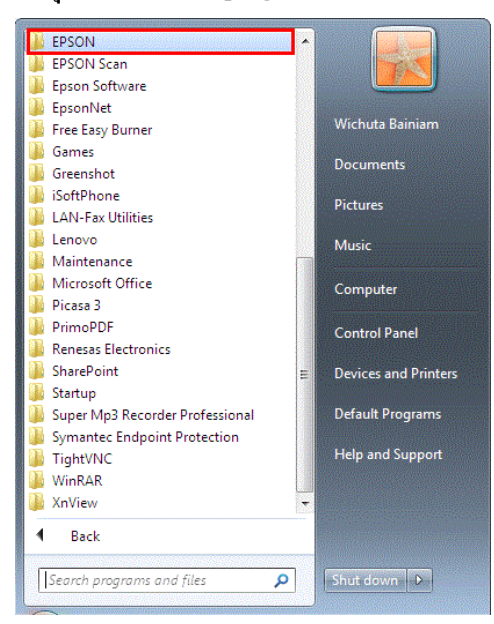

## เลือกรุ่นที่ใช้งาน

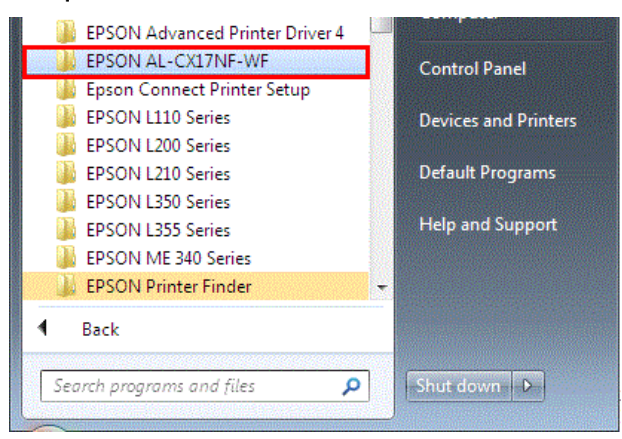

## 3. เลือก Activate Status Monitor

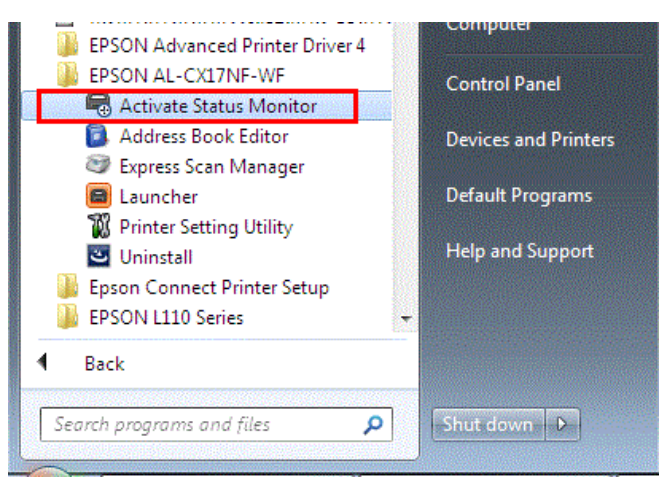

## 4. จะปรากฎหน้าจอ เลือกไดร์เวอร์ที่ต้องการ

| inter Name                              | Status Model Name | Connected To     |
|-----------------------------------------|-------------------|------------------|
| SON AL-CX17NF (Copy 1)<br>SON AL-CX17NF |                   | USB004<br>USB002 |
|                                         |                   |                  |
|                                         |                   |                  |
|                                         |                   |                  |
|                                         |                   |                  |

## 5. เลือก Consumables จะแสดงปริมาณน้ำหมึกของเครื่องพิมพ์

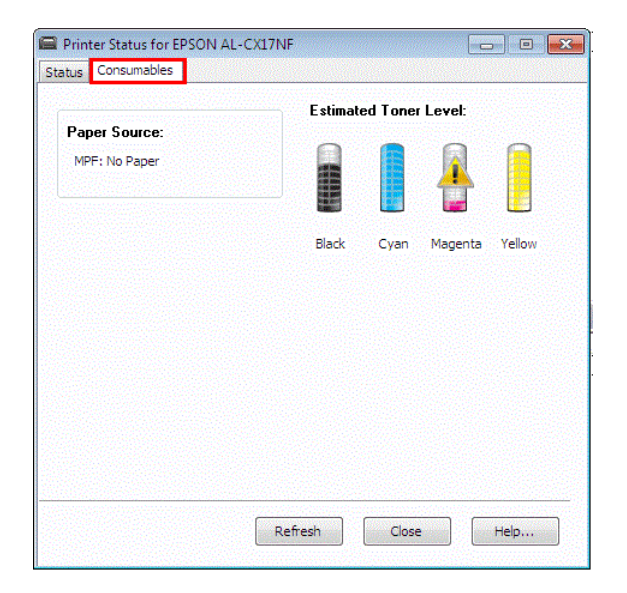